## UGT 🐼 SERVICIOS PÚBLICOS Enseñanza

## RECLAMACIONES A LA SEGUNDA PRUEBA DEL PROCESO DE CONCURSO-OPOSICIÓN VÍA REGISTRO ELECTRÓNICO

- 1) Entra en <u>www.jccm.es/servicios/registro-electronico</u>
- 2) Dale al enlace que pone Solicitud genérica
- 3) Accede con clave pin, clave permanente, certificado digital o DNIe en el apartado Presentar solicitud

| Solicitud Generi            | ca                                                                                |                                                                        |                     |
|-----------------------------|-----------------------------------------------------------------------------------|------------------------------------------------------------------------|---------------------|
| ¿Qué puedo hao              | er aquí?                                                                          |                                                                        |                     |
| A) Presentar una solicitud: |                                                                                   |                                                                        |                     |
| Puede pres<br>asuntos pa    | entar una solicitud genérica dirigida a l<br>ra los que NO exista un formulario e | a Comunidad Autónoma de Castilla-La l<br>specífico aprobado al efecto. | Mancha <b>sobre</b> |
|                             | Con Cl@ve cleve                                                                   | Con Certificado Digital                                                |                     |
|                             | - DNIe / Certificado digital<br>- PIN24H<br>- Cl@ve permanente<br>- Cludadanos UE | - DNIe / Certificado digital                                           |                     |
|                             | Presentar Solicitud                                                               | Presentar Solicitud                                                    |                     |

- 4) Aparecerán tus datos personales. Comprueba que son correctos.
- 5) En el apartado **EXPONE**, escribe el siguiente texto que aparece en color rojo, rellenando la información relativa al tribunal y el turno

## A LA ATENCIÓN DEL PRESIDENTE/A DEL TRIBUNAL Nº \_\_\_ DEL PROCEDIMIENTO SELECTIVO PARA EL ACCESO AL CUERPO DE \_\_\_\_\_, POR LA ESPECIALIDAD DE \_\_\_\_\_, POR EL TURNO \_\_\_\_\_

UNO. Que participa en el proceso selectivo convocado por Resoluciones de 23/01/2025, de la Consejería de Educación, Cultura y Deportes, por la que se convoca procedimiento selectivo para el ingreso en el Cuerpo de Profesores de Enseñanza Secundaria y en el Cuerpo de Profesores Especialistas en sectores singulares de Formación Profesional.

<u>DOS.</u> Que tras la publicación de las calificaciones de la segunda prueba, no estoy conforme con la calificación obtenida por los siguientes motivos:

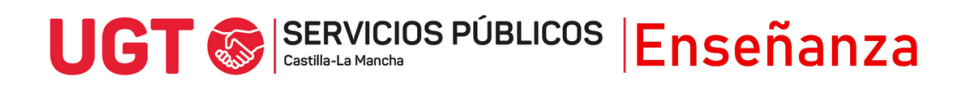

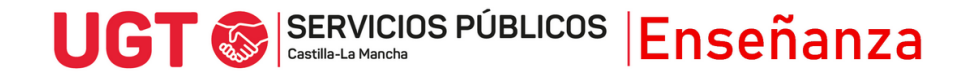

## AÑADE AQUÍ LA MOTIVACÍON DE TU RECLAMACIÓN

6) En el apartado SOLICITA, debes poner:

Que sea revisada las calificación obtenida en la prueba, y que, una vez revisada, le sea notificada la calificación de nuevo así como la motivación de dicha revisión

7) En destinatario, hay que darle al botón buscar

| Destinatario |                                                          |
|--------------|----------------------------------------------------------|
|              | Órgano ** Pulse "buscar" para seleccionar destino buscar |

En la pantalla que sale, hay que darle a la pestaña Árbol jerárquico y marcar el triángulo que hay a la izquierda de donde pone Consejería de Educación Cultura y Deportes.

|   | Búsqueda de Unidades Orgánicas                                             |  |  |  |
|---|----------------------------------------------------------------------------|--|--|--|
|   |                                                                            |  |  |  |
| - | Arboi jeraduico                                                            |  |  |  |
|   | expandir todos contraer todos sólo seleccionados                           |  |  |  |
|   | CONSEJO CONSULTIVO DE CASTILLA-LA MANCHA                                   |  |  |  |
|   | PRESIDENCIA DE LA JUNTA DE COMUNIDADES                                     |  |  |  |
|   | CONSEJERIA DE HACIENDA Y ADMINISTRACIONES PUBLICAS                         |  |  |  |
|   | CONSEJERIA DE FOMENTO                                                      |  |  |  |
|   | CONSEJERIA DE EDUCACION, CULTURA Y DEPORTES                                |  |  |  |
|   | JEFATURA CONSEJERIA EDUCACION, CULTURA Y DEPORTES                          |  |  |  |
|   | SECRETARIA GENERAL EDUCACION, CULTURA Y DEPORTES                           |  |  |  |
|   | DIRECCION GENERAL RECURSOS HUMANOS Y PLANIFICACION EDUCATIVA               |  |  |  |
|   | DIRECCION GENERAL INCLUSION EDUCATIVA Y PROGRAMAS                          |  |  |  |
|   | DIRECCION GENERAL UNIVERSIDADES, INVESTIGACION E INNOVACION                |  |  |  |
|   | DIRECCION GENERAL JUVENTUD Y DEPORTES                                      |  |  |  |
|   |                                                                            |  |  |  |
|   | VICECONSEJERIA CULTURA Y DEPORTES                                          |  |  |  |
|   | DIRECCION GENERAL FORMACION PROFESIONAL                                    |  |  |  |
|   | DELEGACION PROVINCIAL CONSEJERIA EDUCACION, CULTURA Y DEPORTES ALBACETE    |  |  |  |
|   | DELEGACION PROVINCIAL CONSEJERIA EDUCACION, CULTURA Y DEPORTES CIUDAD REAL |  |  |  |
|   | DELEGACION PROVINCIAL CONSEJERIA EDUCACION, CULTURA Y DEPORTES CUENCA      |  |  |  |
|   | DELEGACION PROVINCIAL CONSEJERIA EDUCACION, CULTURA Y DEPORTES GUADALAJARA |  |  |  |
|   | DELEGACION PROVINCIAL CONSEJERIA EDUCACION, CULTURA Y DEPORTES TOLEDO      |  |  |  |
|   |                                                                            |  |  |  |

A continuación, hay que marcar dentro de la Consejería a dónde se quiere presentar la solicitud. En este caso, hay que marcar la Delegación Provincial que gestiona cada especialidad. Estas son:

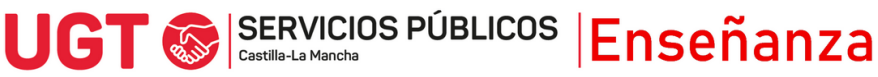

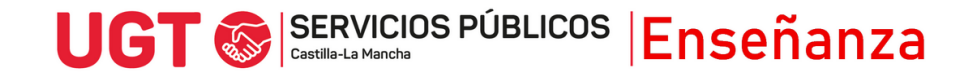

**Delegación Provincial de ALBACETE:** para las especialidades de **Matemáticas, Biología y Geología, Economía, Procedimientos de Diagnóstico Clínico y Ortoprotésico, Mecanizado y Mantenimiento de Máquinas.** 

**Delegación Provincial de CIUDAD REAL:** para las especialidades de **Educación Física,** Administración de Empresas, Sistemas y Aplicaciones informáticas, Formación y Orientación Laboral, y Orientación Educativa

**Delegación Provincial de CUENCA:** para las especialidades de **Dibujo**, **Física y Química**, **Instalaciones Electrotécnicas y Procesos Comerciales** 

Delegación Provincial de GUADALAJARA: para las especialidades de Procesos de Gestión Administrativa, Lengua, Filosofía y Latín

Delegación Provincial de TOLEDO: para las especialidades de Francés, Informática, Inglés, Geografía e Historia y Mantenimiento de Vehículos

8) Para finalizar, puedes presentar documentos anexos en los que se pueda apoyar tu solicitud, para justificar tus argumentos, si lo consideras necesarios y debes marcar que los datos son ciertos y puedes marcar si quieres recibir una alerta vía mail o SMS que confirme el registro, antes de pulsar Firmar y Registrar.

| Documentación anexa                                                                                                    |                                                                                                    |  |  |  |
|----------------------------------------------------------------------------------------------------|----------------------------------------------------------------------------------------------------|--|--|--|
| Nombre del documento                                                                                                    | Fecha 03/07/2023                                                                                                    |  |  |  |
| Fichero                                                                                                    | Elegir archivo No se ha seleccionado ningún archivo                                                                                                    |  |  |  |
|                                                                                                    | adjuntar                                                                                                    |  |  |  |
| Paso 2: Finalice su solicitud.<br>Seleccione si quiere recibir alguna alerta y pulse el botón "firmar y registrar" para finalizar su solicitud. |                                                                                                    |  |  |  |
| Confirmación de datos                                                                                                    |                                                                                                    |  |  |  |
| Declaro que son ci                                                                                                    | ertos los datos anteriores.                                                                                                    |  |  |  |
| Alertas                                                                                                    |                                                                                                    |  |  |  |
| ¿Desea recibir una alerta<br>a su registro, así como la                                                                                         | confirmando la recepción de su escrito en el Registro Electrónico? Recibirá una confirmación con el número de entrada asignado fecha y hora en que se produjo. |  |  |  |
|                                                                                                    | Sí, deseo recibir alerta Sms Correo Electrónico                                                                                                    |  |  |  |
|                                                                                                    | firmar y registrar cancelar                                                                                                    |  |  |  |

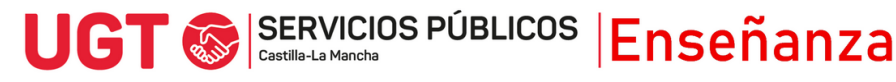